# SGC 16 Regulator de temperatură diferențial - 1 ieșire, 2 intrări

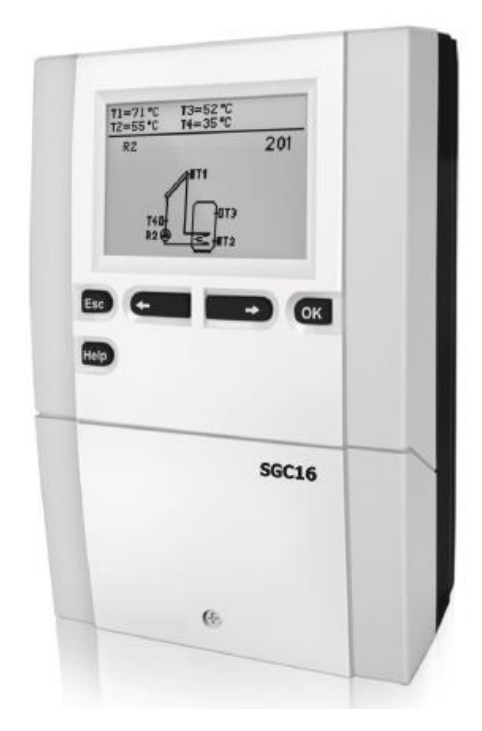

# MANUALUL UTILIZATORULUI

Interfața regulatorului de temperatură

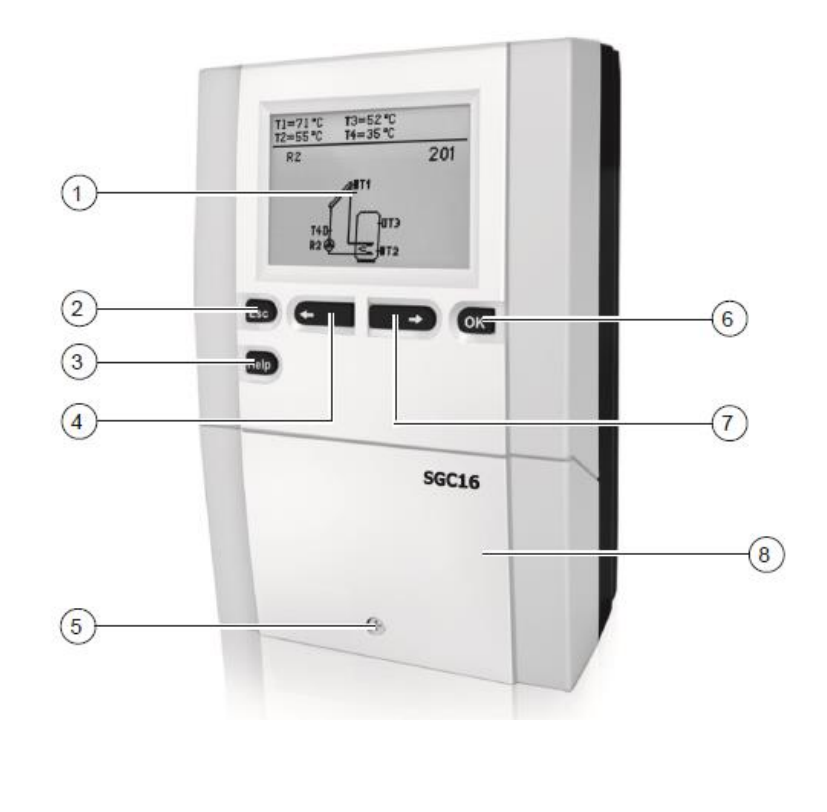

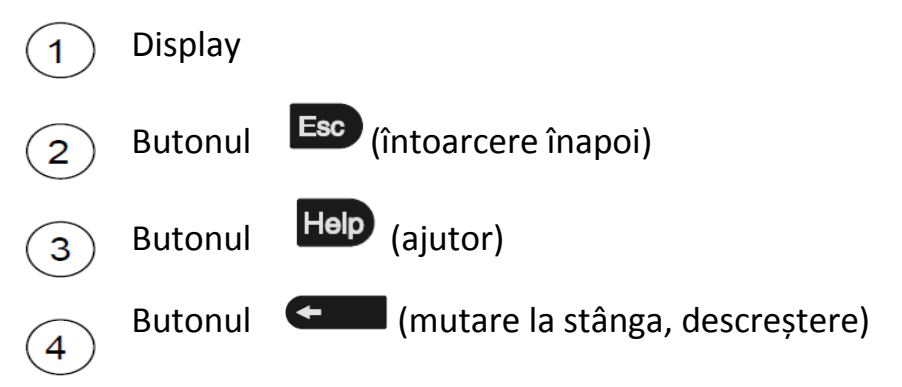

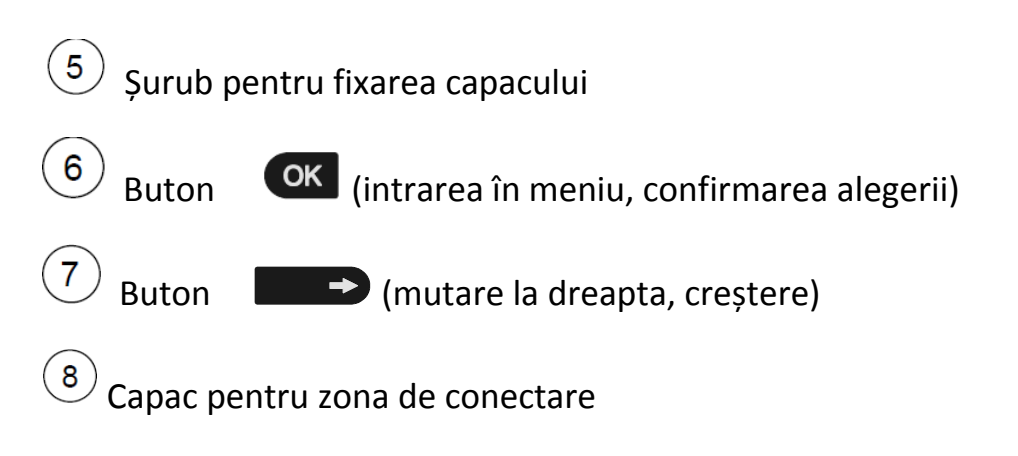

# CONFIGURAREA INIȚIALĂ A REGULATORULUI

Regulatoarele de temperatură diferențială SGC16 sunt echipate cu o soluție inovatoare, care permite configurarea inițială a operatorului în doar doi pași. Când se conectează regulatorul la sursa de alimentare pentru prima dată, apare afișată pe display versiunea de software. Apoi, apare pe ecran primul pas.

PASUL 1

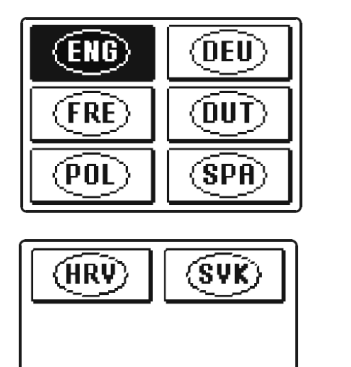

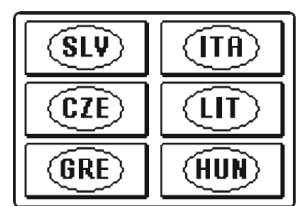

Utilizând butoanele săgeată stânga și săgeată dreapta se selectează limba dorită din cele afișate pe display și se confirmă alegerea acesteia cu butonul OK.

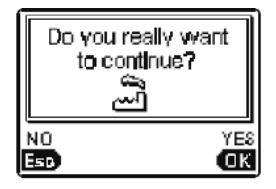

După alegerea limbii dorite, regulatorul necesită confirmarea alegerii prin apăsarea butonului OK. Dacă accidental s-a ales o limbă greșita, se poate întoarce înapoi și corecta limba prin apăsarea butonului ESC.

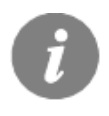

Dacă nu se găsește limba dorită în prima fereastră a dispay-ului , se trece la următoarea fereastră prin apăsarea butonului săgeată dreapta.

PASUL 2

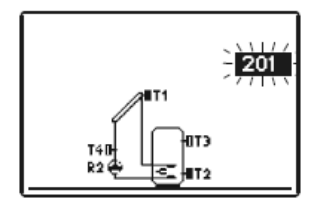

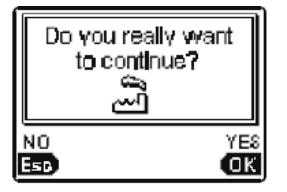

După alegerea limbii se trece la pasul 2 unde se alege o schema hidraulică pentru funcțiile regulatorului. Pentru vizualizarea schemelor se utilizeaza butoanele sageata dreapta și săgeată stânga. Confirmarea se face cu ajutorul butonului OK.

După alegerea schemei dorite, regulatorul necesită confirmarea alegerii prin apăsarea butonului OK. Dacă accidental s-a ales o schemă greșit, se poate întoarce înapoi și corecta schema prin apăsarea butonului ESC.

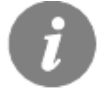

Schema hidraulică aleasă poate fi schimbată mai târziu cu parametrul de service S1.1.

### **RESETAREA** regulatorului !

Se deconectează regulatorul de sursa de alimentare. Se ține apăsat butonul Help și se pornește alimentarea cu energie. Regulatorul se resetează și se revine la faza inițială.

#### ATENȚIE!

Selectând " Reset " toate setările anterioare sunt sterse.

# **DISPLAY-UL LCD**

Toate datele importante ale funcțiilor regulatorului sunt afișate pe display-ul LCD.

Descrierea și proiectarea ecranului principal:

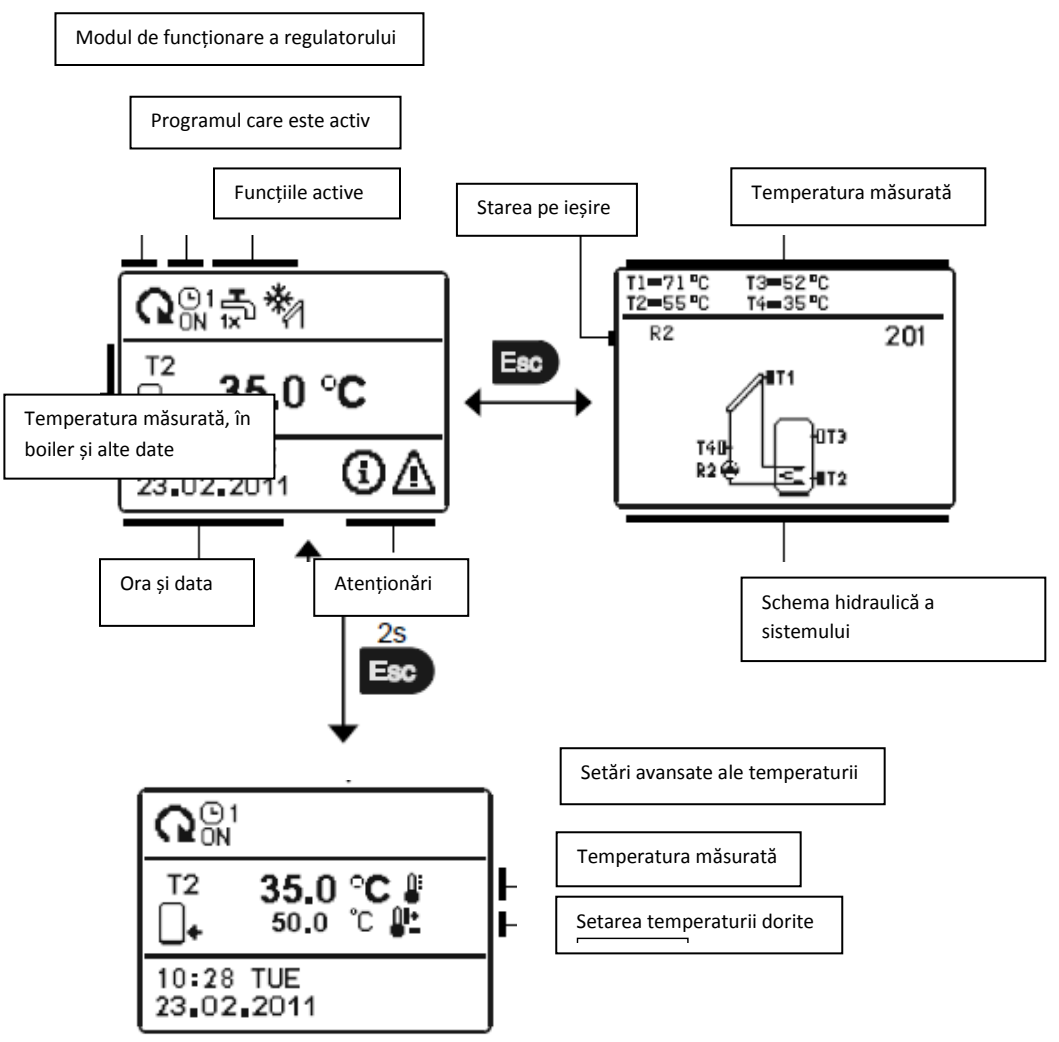

Pentru setarea temperaturii și a altor date de revizuit folosim butoanele săgeată stânga și săgeată dreapta.

Numărul de senzori și alte date văzute pe ecran depind de schema hidraulică selectată și de setăriile regulatorului

Datele care sunt afişate pe ecranul de bază depind de sistemul selectat. Dacă se dorește modificarea informațiilor care apar pe ecran se apasă butonul sageată stânga sau săgeată dreapta pentru alegerea informațiilor dorite și se confirmă cu butonul OK care trebuie ținut apăsat pentru 2 secunde.

Senzorii care nu sunt necesari pentru schema selectată sau nu sunt conectați se simbolizează prin - - .

# DESCRIEREA SIMBOLURILOR CARE APAR PE ECRAN

Toate datele importante despre funcțiile regulatorului sunt afișate pe ecranul LCD al regulatorului. Se vizualizează cu ajutorul butoanelor săgeată stânga sau săgeată dreapta.

| Simbol |            | Descriere                                                                                                    |  |  |
|--------|------------|----------------------------------------------------------------------------------------------------|--|--|
|        | Q          | Controlerul funcționează în mod automat                                                                               |  |  |
|        |            | Controlerul funcționează în mod automat, conform programului O1<br>O2O3O4 sau<br>ON si OFF indică starea programului. |  |  |
|        | 令          | Funcționare în mod manual                                                                                             |  |  |
|        | ወ          | Controlerul este oprit OFF                                                                                            |  |  |
|        | ∎<br>1×    | Funcția de încălzire a ACM o singură data este activă                                                                 |  |  |
|        | Ē          | Funcția vacanță este activată                                                                                         |  |  |
|        | 1 <u>+</u> | Funcția de răcire cu apa din rezervorul de acumulare activă                                                           |  |  |
|        | <b>↓</b>   | Protecția împotriva supraîncălzirii colectoarelor solare este activă                                                  |  |  |
|        | *          | Protecția împotriva înghețării colectoarelor solare este activă                                                       |  |  |
|        | ц.<br>П    | Protecția împotriva bacteriei Legionella este activă                                                                  |  |  |

#### MODUL DE FUNCȚIONARE ÎN FUNCȚIE DE SIMBOLURI

| R2<br>R2 | Starea ieşirii <b>ON</b><br>OFF                                                               |
|----------|-----------------------------------------------------------------------------------------------|
| R2       | Inversarea funcției de ieșire                                                                 |
| 4        | RPM - indicare stare ptr. pompa R2                                                            |
| Л        | Indicarea funcționării pompei pe modul impulsiv – colectoarele cu<br>tuburi (Parametrul S2.2) |

#### TEMPERATURA ȘI ALTE SIMBOLURI DE DATE

| SIMBOL             | DESCRIERE                                               |  |  |
|--------------------|---------------------------------------------------------|--|--|
| *                  | Temperatura din colectorul solar                        |  |  |
| _+                 | Temperatura din rezervorul de acumulare - partea de jos |  |  |
|                    | Temperatura din rezervorul de acumulare - partea de sus |  |  |
| Ę                  | Temperatura apei din cazan                              |  |  |
| 8                  | Temperatura combustibilului solid din cazan             |  |  |
| +                  | Temperatura de pe retur                                 |  |  |
| Ĺ                  | Temperatura măsurată                                    |  |  |
| <b>4</b> ±         | Temperatura setată                                      |  |  |
| T1, T2, T3, T4, T5 | T5 Senzorii de temperatură T1, T2, T3, T4 si T5         |  |  |

#### SIMBOLURI DE AVERTIZARE

| SIMBOL | DESCRIERE                                                                                                    |
|--------|----------------------------------------------------------------------------------------------------|
| (      | Notă<br>În cazul depășirii temperaturii maxime sau de activare a funcției de<br>protecție, controlerul indică acest eveniment cu simbolul clipitor pe<br>ecran. În cazul în care temperatura maximă nu mai este depășită sau<br>în cazul în care funcția de protecție este oprită, un alt simbol indică<br>faptul că a fost un eveniment recent.<br>Apăsați |

| Δ | Avertizare<br>În caz de eroare a senzorului, a pompei sau a senzorului de debit,<br>controlerul indică această eroare cu simbolul clipitor pe ecran. Dacă<br>problema este rezolvată, un alt simbol indică faptul că a fost un<br>eveniment recent.<br>Apăsați ere pentru a deschide ecranul pentru a verifica avertizările. |  |
|---|----------------------------------------------------------------------------------------------------|--|
|---|----------------------------------------------------------------------------------------------------|--|

#### DISPLAY PENTRU AJUTOR, NOTIFICĂRI ȘI AVERTIZĂRI

Apăsați butonul 📼 pentru a se deschide fereastra pentru ajutor, notificări și avertizări.

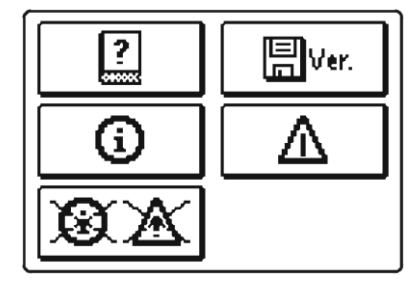

Posibilități disponibile:

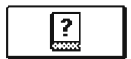

#### Manualul pe scurt

Manualul pe scurt pentru utilizarea controlerului.

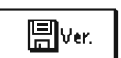

#### Versiunea controlerului

Vizualizarea tipului de controller și a software-lui instalat.

| ( |  |
|---|--|

#### Notificări

Jurnalul cu temperaturile maxime atinse și funcțiile de protecție activate. Prin apăsarea butoanelor e și e se navigheaza prin lista cu notificări. Pentru ieșire se apasă butonul e.

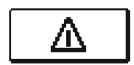

#### Avertizări

Jurnalul cu erorile senzorilor, ale pompelor sau senzorilor de debit. Prin apăsarea butoanelor **e și e e** se navigheaza prin lista cu avertizări. Pentru ieșire se apasă butonul **e** .

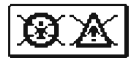

#### Ştergerea jurnalului de notificări și avertizări

Apăsând acest buton se va șterge jurnalul de notificări și avertizări. Toți senzorii care nu sunt legați și erorile care au aparut din cauza acestora vor fi șterse.

**Notă:** Erorile pentru senzorii care sunt necesari pentru funcționarea controllerului nu pot fi șterse.

Meniul este simplificat prin utilizarea unor simboluri grafice.

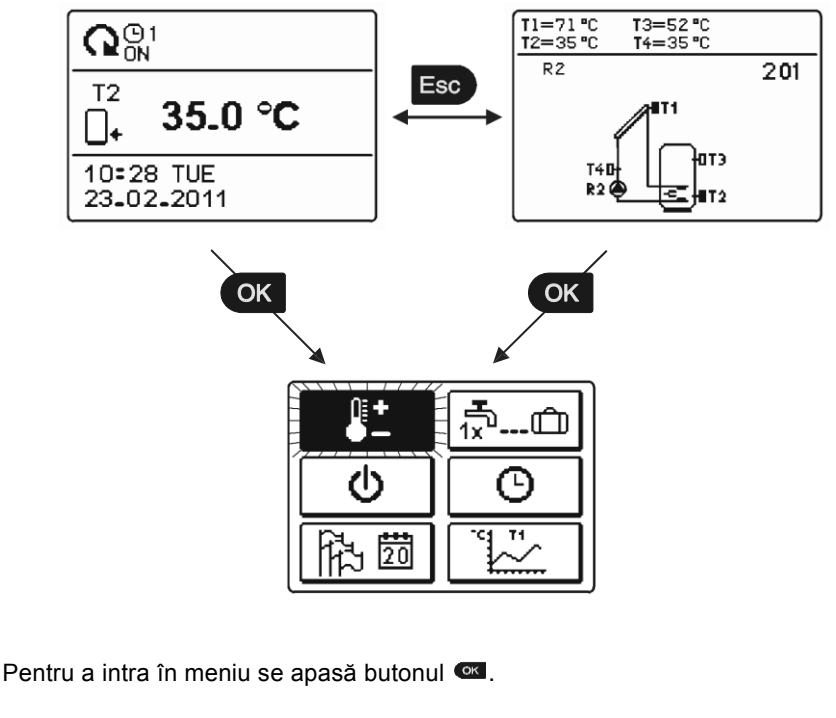

Navigam prin meniu cu ajutorul butoanelor era și era iar cu ajutorul butonului e se confirmă alegerea.

Prin apăsarea butonului e se face întoarcerea la fereastra anterioară.

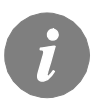

Dacă nici un buton nu este apăsat pentru câteva secunde, iluminarea ecranului se stinge. În acest caz, apăsând orice buton se comută iluminarea.

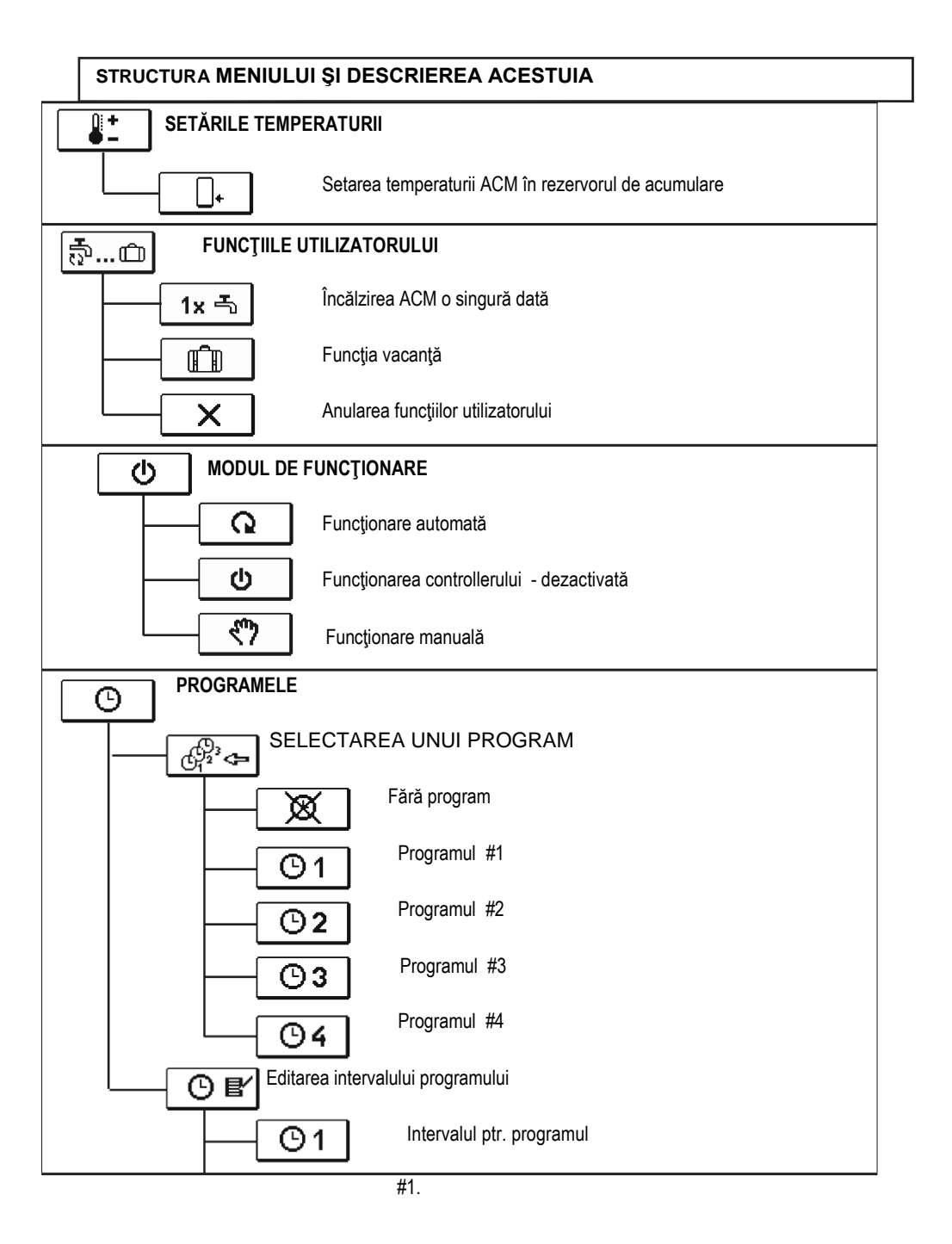

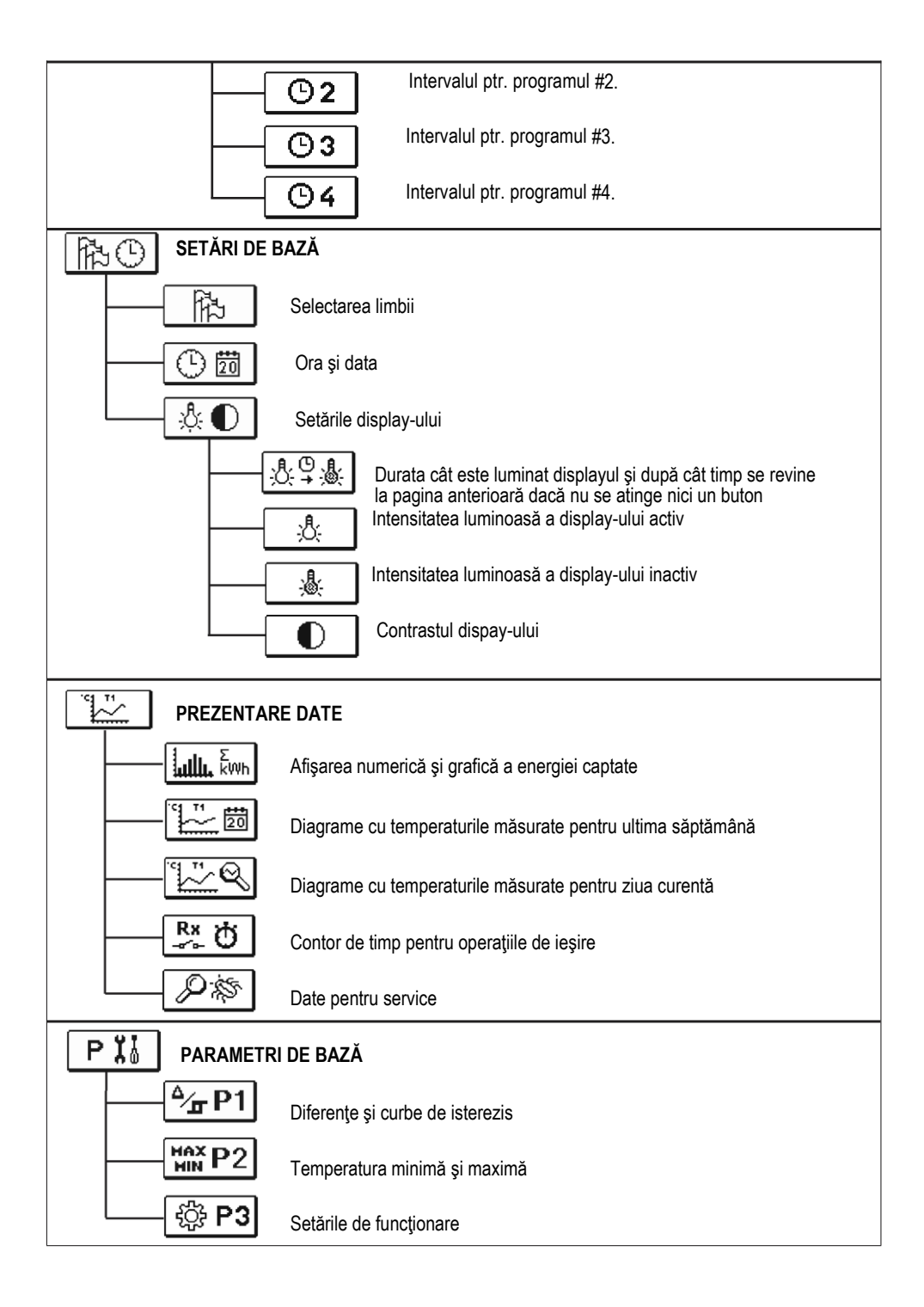

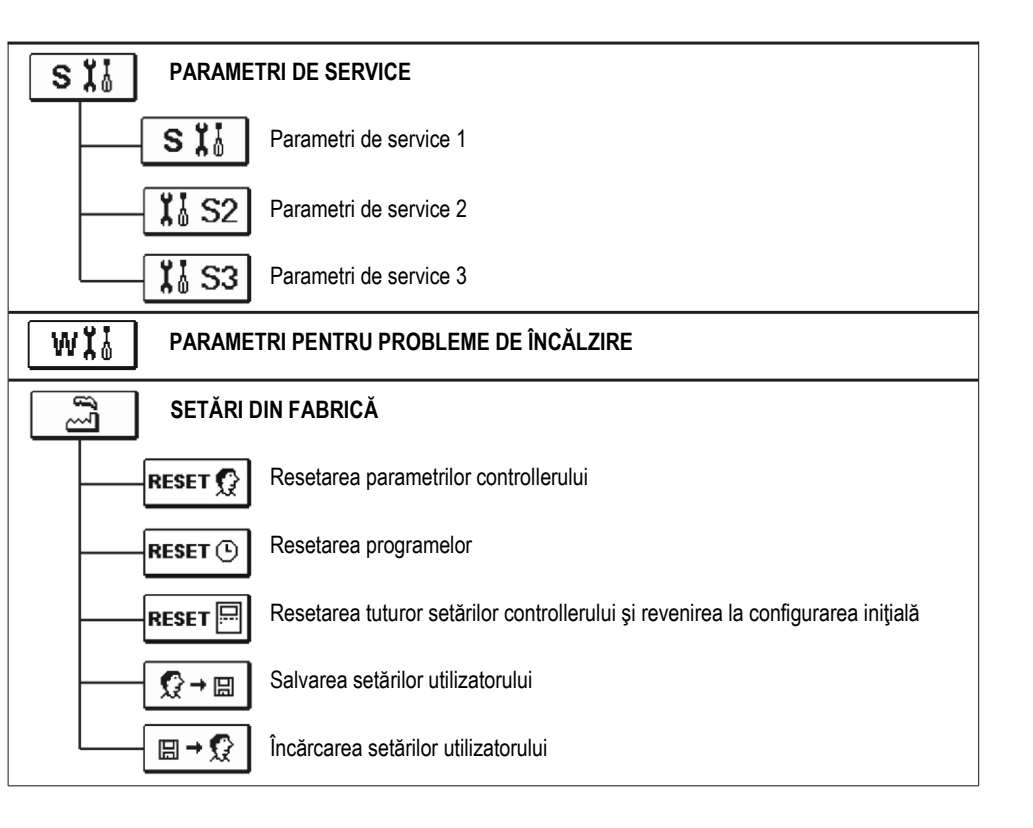

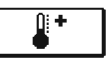

#### SETĂRILE TEMPERATURII

În meniu cu ajutorul funcției "SETAREA TEMPERATURII" se poate seta temperatura de pornire pentru senzorul indicat.

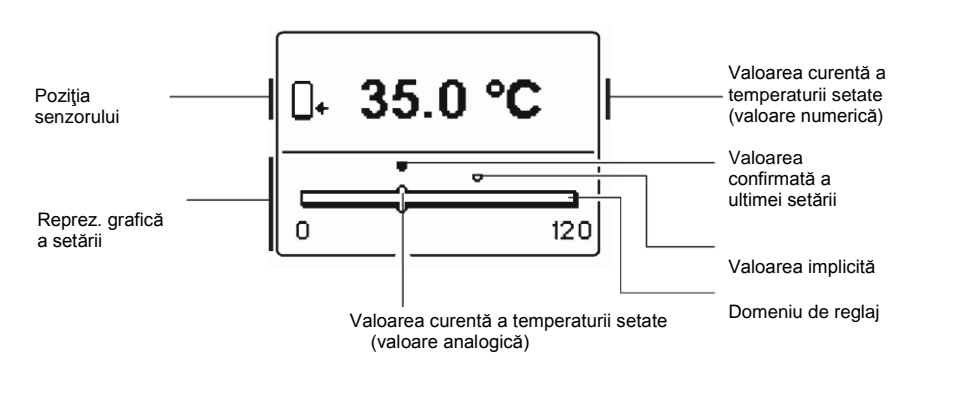

Se setează temperatura de pornire cu ajutorul butoanelor **()**, **)**, **i** se confirmă cu butonul **()**.

Se iese din setări cu ajutorul butonului 🚥

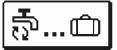

#### FUNCTIILE UTILIZATORULUI

Ghidul de functii permite un plus de confort si beneficii atunci când se utilizează controllerul. In meniu, următoarele funcții de utilizare sunt disponibile:

#### 1x 독 Functia de încălzire a ACM o singură dată

Această funcție se utilizează când se dorește încălzirea imediată a apei.

Prin apăsarea butoanelor 🗲 si 💶 se selectează funcția și se activează prin apăsarea butonului 🚾.

Se iese din setări cu ajutorul butonului 💷 .

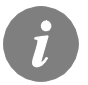

Această funcție este disponibilă numai prin schema 203.

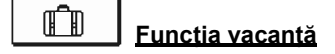

Functia de vacantă este utilizata în cazurile de absentă atunci când nu există consum de apă calda menajera pentru о perioadă mai lungă (mai multe zile). Pompa este activată dacă temperatura din panou T1 atinge valoarea P2.2 si rămâne pornită până când temperatura din panou scade sub P2.2 plus histerezisul (P1.18) sau până când temperatura din boiler T2 atinge valoarea P2.4. În timpul noptii (dar si în timpul zilei), când temperatura T1 colector scade 20 K sub temperatura boilerului T2, pompa este pornită din nou ca să răcească boilerul. Procesul de răcire este activ până cand T2 temperatura boilerului scade la valoarea P2.4 sau până când diferenta de temperatură T2 - T1 este mai mică de 15K. Functia de vacantă este activă până la data selectată. După ce ati activat functia de vacantă, alegeti din nou pictograma de vacantă. Este afisat un nou ecran, unde puteti seta data până când functia vacantă este activă.

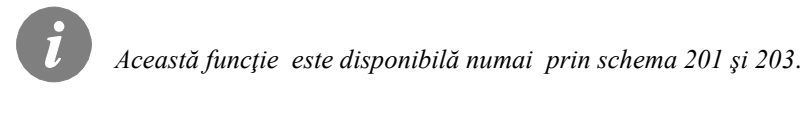

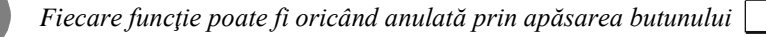

Х

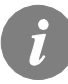

Setarea funcției protecție a TEMPERATURII MAX. ÎN PANOU (S2.1) și a funcției de RĂCIRE A BOILERULUI (S2.7) nu au nici o influență asupra

modului de funcționare a funcției vacanță.

Diferențele de temperatură de 20 K și 15 K se aplică numai dacă nu se schimbă setările originale din fabrică. În general, T răcire ON = P1.1 +10 K și T răcire OFF = P1.2 +10 K.

# SELECTAREA MODULUI DE FUNCȚIONARE

În fereastra "MODUL DE FUNCȚIONARE" se selectează modul de funcționare necesar controllerului. Se poate alege între funcționare automata, controllerul deactivat și funcționare manuală.

Se iese din setări cu ajutorul butonului 🚥 .

#### Descrierea modului de functionare:

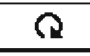

Funcționare automată

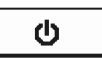

#### **Controllerul dezactivat**

Controllerul nu verifică sistemul și închide toate ieșirile. Toate temperaturile sunt încă măsurate și afișate. Funcțiile de protecție sunt active și au posibilitatea de a activa ieșirile.

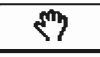

#### Funcția manuală

Acest mod este folosit pentru testarea sistemului de încălzire sau în cazul unei defecțiuni. Fiecare ieșire poate fi activată sau dezactivată manual.

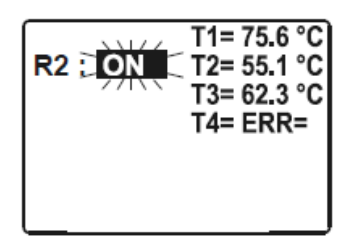

Apăsaţi butonul II . Valoarea AUTO, OFF, 40 %,55 %, 70 %, 85 % sau ON şi începe să clipească. Acum se poate schimba starea ieşirilor prin apăsarea butoanelor , şi confirmarea cu III. Se iese din

🗈 și

setări cu ajutorul butonului 📼 .

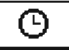

#### SETĂRILE PROGRAMULUI

G<sup>P</sup><sub>2</sub><sup>3</sup> ↔

#### Selectarea programului activ

În "SELECTAREA PROGRAMULUI ACTIV " meniul are cinci setări :

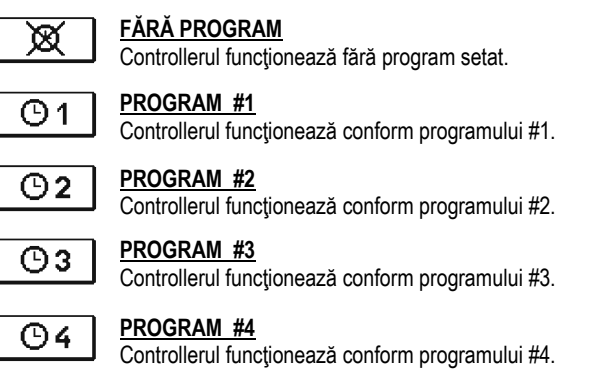

În meniul "EDITAREA PROGRAMULUI" se setează sau se editează un program.

Prin apăsarea butoanelor **Constanti a se selectează programul care se** dorește a fi modificat sau editat. Se poate alege între 4 programe O1 O2

<u>©</u>3 <u>©</u>4

#### Modificarea intervalului de timp al programului:

Pentru modificarea intervalului de timp al programului, se apasă butoanele **e l** și **ce** pentru deschiderea programului. Se deschide o nouă fereastră:

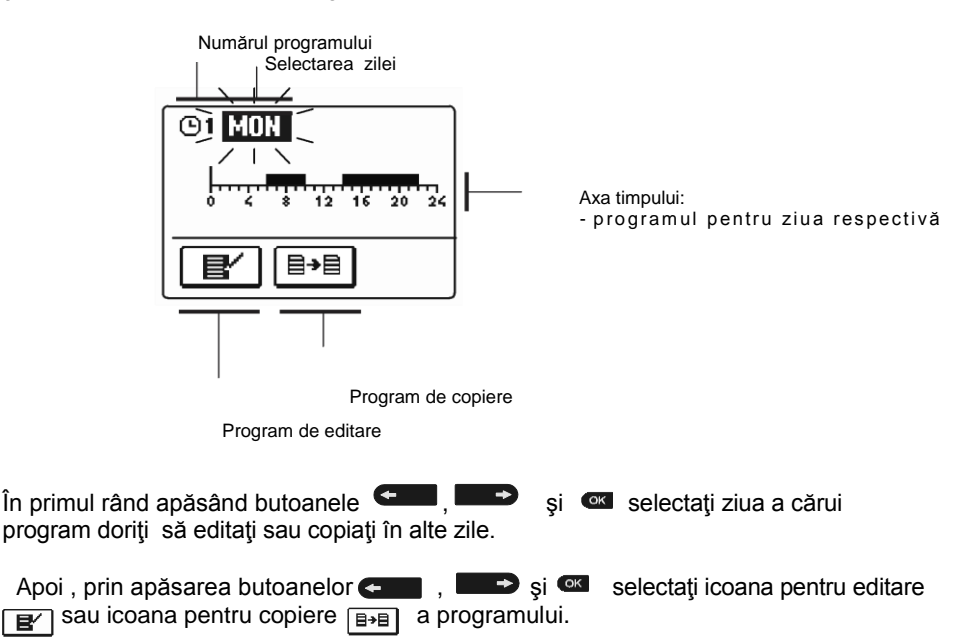

#### Programul de editare

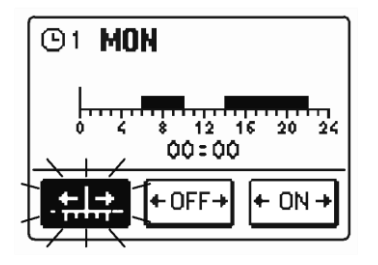

O fereastră nouă se deschide care prezintă programul pentru o zi aleasă și trei pictograme de comandă:

- + mişcarea liberă a cursorului
- +OFF+ OFF cursor
- + ON + ON cursor

Apăsând butoanele 📻 și 💶 Se selectează pictograma dorită. Se apasă 🚾 pentru a se active pictograma cu cursorul selectat.

Apoi apăsându-se din nou butoanele **energia întervalul pentru acest program.** 

Terminarea editării acestui program se face apăsând butonul 📼.

**B→B** Programul de copiere

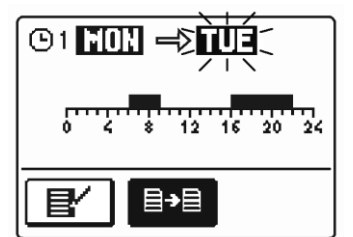

O fereastră nouă se deschide care prezintă programul pentru o zi aleasă. În partea de sus este un câmp unde se poate selecta ziua sau zilele în care să copiați programul.

O zi sau un grup de zile se selectează apăsând butoanele

Pentru copiere se apasă ().

Se termină copierea apăsând butonul .

#### Setările programului de copiere

| O1 | Ziua          | Pornirea pe interval           |
|----|---------------|--------------------------------|
|    | LUNI - VINERI | 05:00 - 07:30<br>13:30 - 22:00 |
|    | SÂMB. – DUM.  | 07:00 - 22:00                  |

| <b>©</b> 2 | Ziua          | Pornirea pe interval |
|------------|---------------|----------------------|
|            | LUNI - VINERI | 06:00 - 22:00        |
|            | SÂMB. – DUM.  | 07:00 - 23:00        |

|    | Ziua          | Pornirea pe interval |
|----|---------------|----------------------|
| ~~ | LUNI - VINERI | 05:30 - 22:00        |
| 63 | SÂMB. – DUM.  | 06:00 - 23:00        |

|    | Ziua          | Pornirea pe interval |
|----|---------------|----------------------|
|    | LUNI - VINERI | 14:00 - 22:00        |
| 64 | SÂMB. – DUM.  | 07:00 - 22:00        |

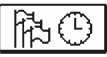

#### SETĂRILE DE BAZĂ

Meniul "SETĂRILE DE BAZĂ" se referă la limbă, timp, data și setări ale displayului.

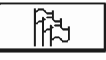

#### Selectarea limbii

Alegerea limbii se face cu ajutorul butoanelor **E prob**şi se confirmă cu butonul **E** 

leşirea din setări se face cu ajutorul butonului 📼.

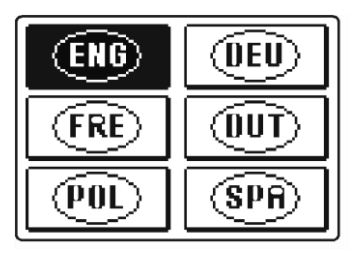

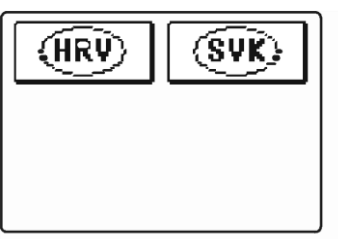

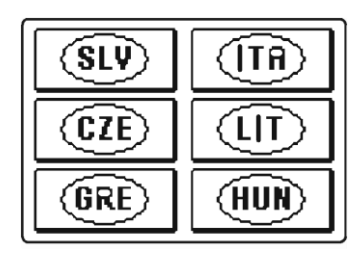

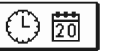

#### <u>Setări ale datei si orei</u>

Se poate seta data și ora în următorul mod:

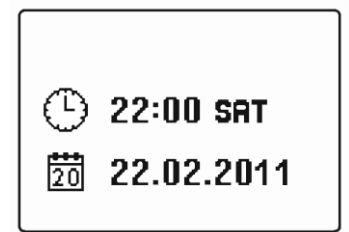

Prin apăsarea butoanelor - se caută ceea ce se dorește a fi modificat. Prin apăsarea butonului e se poate selecta datele care se doresc a fi modificate.

Când datele clipesc atunci se pot modifica datele cu ajutorul butoanelor • , confirmarea făcânduse cu butonul •

leşirea din setări se face cu ajutorul butonului 📼.

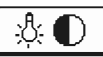

#### Setările displayului

În meniul "DISPLAY SETTINGS" sunt 4 setări:

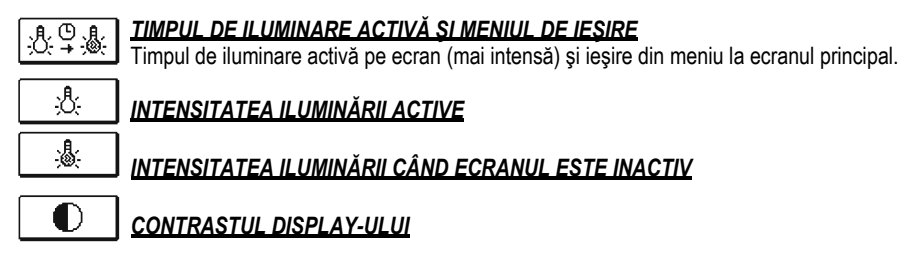

Prin apăsarea butoanelor

și 🛯 selectați și confirmați setarea

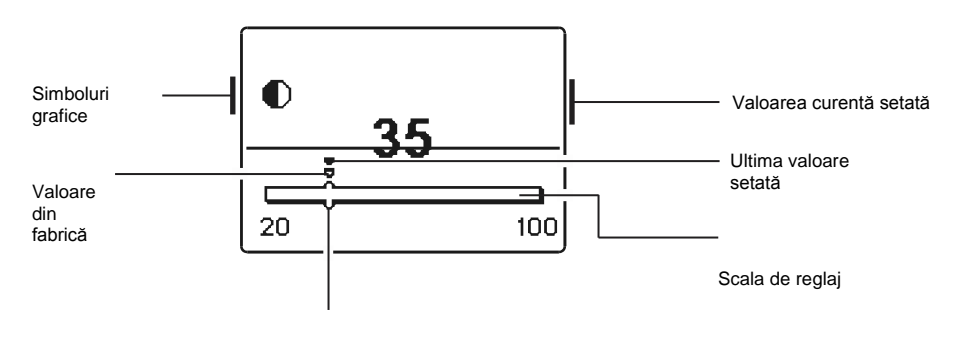

Valoarea curentă setată

leșirea din setări se face cu ajutorul butonului 📼.

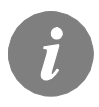

Schimbarea setării se face doar prin apăsarea butonului de confirmare  $\hfill \ensuremath{\mathsf{ok}}\xspace$  .

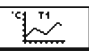

#### PREZENTARE DATE

În meniul "DATA OVERVIEW" există pictograme pentru a accesa datele cu privire la performanța controlerului:

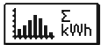

#### <u>CANTITATEA DE ENERGIE ACUMULATĂ VIZUALIZARE NUMERICĂ ȘI GRAFICĂ</u>

In această fereastră se poate vedea cantitatea de energie acumulată pe ani ,luni sau săptămâni.

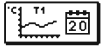

#### <u>DIAGRAME CU TEMPERATURA MĂSURATĂ PENTRU SĂPTĂM</u>ÂNA PRECEDENTA

Grafic cu temperaturile pentru fiecare sensor pe zile. Temperaturile înregistrate sunt pentru ultima săptămână..

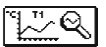

#### DIAGRAME CU TEMPERATURA MĂSURATĂ PENTRU ZIUA CURENTĂ

Grafic detaliat cu temperaturile înregistrate pentru ziua curentă pentru fiecare senzor. Cât de des sunt înregistrate temperaturile se setează cu parametrul S1.5. aceste temperature înregistrate sunt utile pentru analizarea modului de operare a sistemului de încălzire sau pentru service.

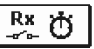

#### OUTPUT'S OPERATION TIME COUNTERS

Counters of controller's outputs operation time.

#### DATE SPECIALE PENTRU SERVICE

Destinate pentru diagnosticare pentru service.

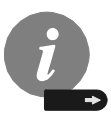

Pentru a vizualiza graficele și datele referitoare la senzori se apasă butoanele ; după alegera senzorului, pentru vizualizarea temperaturii, pentru intrare pe acesta se apasă butonul . Se apasă butoanele pentru citirea datelor pentru senzorul respectiv.

Apăsând butonul 🚥 se poate schimba vizualizarea temperaturilor pe grafic.

# MANUALUL DE SERVICE

#### PARAMETRII CONTROLERULUI ȘI INSTRUMENTELE AUXILIARE

Toate setările și ajustările suplimentare pentru funcționarea eficientă a controlerului sunt efectuate prin intermediul unor parametri. Setarea parametrilor controllerului se poate face pe trei grupe:

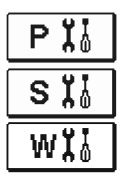

Parametri de bază

Parametri service

Parametri de măsurare a energiei

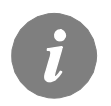

Se pot vedea numai acei parametri care au un efect asupta schemei hidraulice selectate. Setările din fabrică depind și de schema hidraulică selectată.

# P 🕌 PARAMETRI DE BAZĂ

Parametri de bază sunt împărțiți în grupe P1, P2 și P3. În grupa P1 există setări pentru diferențe și curbe de histerezis pentru termostatele încastrate, în grupa P2 există setări pentru temperaturile minime și maxime pentru senzori, și setările de performanță ale controllerului în grupa P3.

Când este selectată o grupă din cele trei o nouă fereastră se deschide:

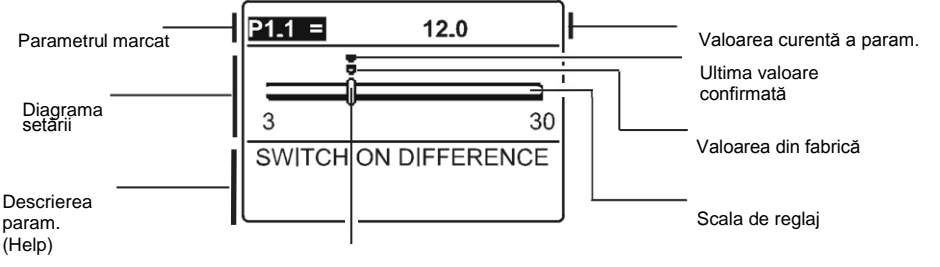

Valoarea curentă a parametrului

Se poate modifica setarea apăsând butonul ou .

Valoarea parametrului începe să clipească și se poate modifica apăsând butoanele 🗨

Modificarea se confirmă apăsând . Pentru modificarea altui parametru cu ajutorul butoanelor . se repetă procedura de mai sus.

Se iese din setăriile parametrilor cu ajutorul butonului 💷.

# Tabel cu descrierea parametrilor

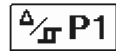

| Para-<br>metri | Funcție                                        | Scala<br>de<br>reglaj | Valoare implicită           |
|----------------|------------------------------------------------|-----------------------|-----------------------------|
| P1.1           | ON DIFERENȚĂ 1                                 | 3 ÷ 30 K              | Depinde de schema selectată |
| P1.2           | OFF DIFERENȚĂ 1                                | 1 ÷ 20 K              | Depinde de schema selectată |
| P1.9           | HYSTERESIS PTR.SENZORUL T1                     | 1 ÷ 30 K              | Depinde de schema selectată |
| P1.10          | HYSTERESIS PTR.SENZORUL T2                     | 1 ÷ 30 K              | Depinde de schema selectată |
| P1.17          | HYSTERESIS PTR.TEMPERATURA MINIMĂ              | 1 ÷ 10 K              | Depinde de schema selectată |
| P1.18          | HYSTERESIS PTR.TEMPERATURA MAXIMĂ ȘI PROTECȚIE | -15 ÷ -1 K            | Depinde de schema selectată |

Tabel cu descrierea parametrilor  $\boxed{\frac{1}{1}}$  P2

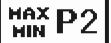

| Para-<br>metri | Funcție                                                           | Scala de<br>reglaj | Valoare implicită           |
|----------------|-------------------------------------------------------------------|--------------------|-----------------------------|
| P2.1           | TEMPERATURA MINIMĂ PT. SENZORUL T1                                | -30 ÷ 100 °C       | Depinde de schema selectată |
| P2.2           | TEMPERATURA MAXIMĂ PT. SENZORUL T1                                | 0 ÷ 200 °C         | Depinde de schema selectată |
| P2.3           | TEMPERATURA MINIMĂ PT. SENZORUL T2                                | -30 ÷ 100 °C       | Depinde de schema selectată |
| P2.4           | TEMPERATURA MAXIMĂ PT. SENZORUL T2                                | 0 ÷ 200 °C         | Depinde de schema selectată |
| P2.17          | TEMPERATURA PENTRU PROTECȚIA LA SUPRAÎNCĂLZIRE A<br>COLECTOARELOR | 100 ÷ 280 °C       | Depinde de schema selectată |
| P2.18          | TEMPERATURA PENTRU PROTECȚIA LA ÎNGHEȚ A<br>COLECTOARELOR         | -30 ÷ 10 °C        | Depinde de schema selectată |

# Tabel cu descrierea parametrilor

| Para-<br>metri | Funcție                         | Descrierea parametrului                                   | Scala de reglaj                                           | Valoare<br>implicită |
|----------------|---------------------------------|-----------------------------------------------------------|-----------------------------------------------------------|----------------------|
| P3.1           | LEGIONELLA                      | Setarea funcției Legionela.                               | 0- NO 1- YES                                              | 0                    |
| P3.2           | legionella –<br>Activarea zilei | Setarea zilei când funcția Legionela să<br>devină activă. | 1- MON 2- TUE<br>3- WEN 4- THU<br>5- FRI 6- SAT<br>7- SUN | 5                    |
| P3.3           | legionella –<br>Activarea orei  | Setarea orei când funcția Legionela să devină<br>activă.  | 0 ÷ 23 h                                                  | 5                    |

#### TABEL: Setările din fabrică ale parametrilor P1, P2 și P3

| Schema<br># | <b>P1.1</b><br>[K] | <b>P1.2</b><br>[K] | <b>P1.9</b><br>[K] | <b>P1.10</b><br>[K] | <b>P1.17</b><br>[K] | <b>P1.18</b><br>[K] | <b>P2.1</b><br>[°C] | <b>P2.2</b><br>[°C] | <b>P2.3</b><br>[°C] | <b>P2.4</b><br>[°C] | <b>P2.17</b><br>[°C] | <b>P2.18</b><br>[°C] | P3.1 | <b>P3.2</b><br>[day] | <b>P3.3</b><br>[h] |
|-------------|--------------------|--------------------|--------------------|---------------------|---------------------|---------------------|---------------------|---------------------|---------------------|---------------------|----------------------|----------------------|------|----------------------|--------------------|
| 201         | 10                 | 5                  | -                  | 2                   | 2                   | -3                  | 30                  | 110                 | 40                  | 70                  | 280                  | 4                    | -    | -                    | -                  |
| 202         | 8                  | 3                  | -                  | 2                   | 2                   | -3                  | 55                  | 90                  | -                   | 70                  | -                    | -                    | -    | -                    | -                  |
| 203         | -                  | -                  | 3                  | -                   | -                   | -                   | -                   | -                   | -                   | -                   | -                    | -                    | 0    | 5                    | 5                  |
| 204         | 12                 | 4                  | -                  | -                   | 2                   | -3                  | 55                  | 90                  | -                   | -                   | -                    | -                    | -    | -                    | -                  |
| 205         | 4                  | 2                  | -                  | -                   | -                   | -                   | 30                  | -                   | -                   | -                   | -                    | -                    | -    | -                    | -                  |

# S X PARAMETRI DE SERVICE

Parametril de service se regăsesc în trei grupe **S1**, **S2** și **S3**. Cu ajutorul acestor parametri este posibila activarea sau selectarea unor funcții adiționale ale controllerului. Când se selectează o grupă din cele trei o nouă fereastră se deschide:

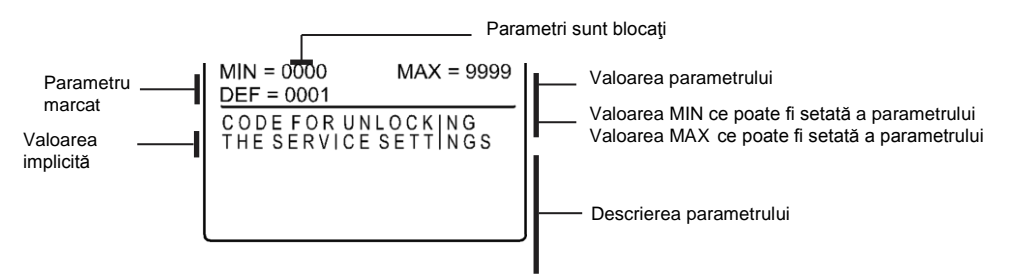

Se modifică setările apăsând butonul . Deoarece acești parametri sunt blocați o nouă fereastră se deschide și se cere un cod de acces:

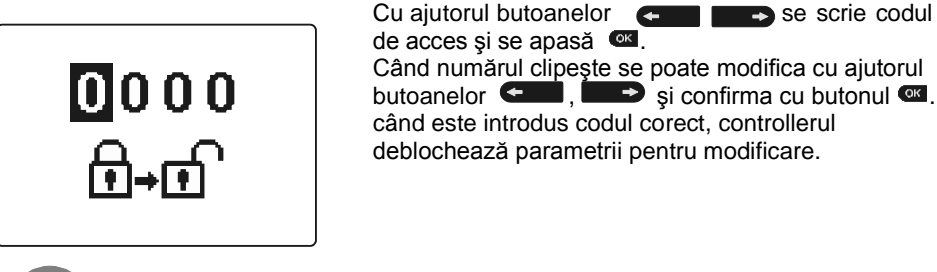

i

Codul din fabrică este "0001".

Se poate modifica apăsând butoanele **Carle III -** . Modificarea se confirmă apăsând III. Pentru modificarea altui parametru cu ajutorul butoanelor **Carle III -** se repetă procedura de mai sus.

Se iese din setările parametrilor cu ajutorul butonului 📼.

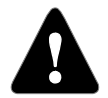

Modificarea acestor parametri se poate face doar de o firmă de service autorizată de producător.

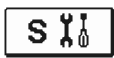

| Para  | - Functie                                             | Descrierea parametrului                                                                                                    | Scala de                                                  | Valoare   |
|-------|-------------------------------------------------------|----------------------------------------------------------------------------------------------------|-----------------------------------------------------------|-----------|
| metri |                                                       |                                                                                                    | reglaj                                                    | implicită |
| S1.1  | SCHEMA HIDRAULICĂ                                     | Selectarea schemei hidraulice                                                                                                    | 201-205                                                   | 201       |
| \$1.2 | CODUL PENTRU<br>DEBLOCAREA<br>PARAMETRILOR DE SERVICE | Această setare permite schimbarea codului de acces<br>care este necesar ptr a debloca setările de serviceThis<br>setting enables the change of code which is necessary<br>to unlock the service settings (S şi F parametri).<br>ATENŢIE! Păstraţi noul cod într+un loc sigur.fără acest<br>cod este imposibil schimbarea setăriilor service. | 0000 - 9999                                               | 0001      |
| S1.3  | TIPUL SENZORULUI DE<br>TEMPERATURĂ                    | Selectarea tipului de sensor Pt1000 sau KTY10.                                                                                                    | 0- PT1000<br>1- KTY10                                     | 0         |
| S1.4  | CALIBRAREA TEMPERATURII                               | Precizia temperaturilor arătate.                                                                                                    | 0- 0.1 °C<br>1- 0.2 °C<br>2- 0.5 °C<br>3- 1 °C            | 2         |
| S1.5  | PERIOADA ÎN CARE<br>SUNT SALVATE<br>TEMPERATURILE     | Prin setarea acestui camp se poate define cât de<br>des se salvează temperaturiile măsurate .                                                                                                    | 1 ÷ 30 min                                                | 5         |
| S1.6  | DISPUNEREA<br>TEMPERATURILOR PE<br>DOUĂ RÂNDURI       | Afișarea temperaturii pe 2 rânduri pe display. Pe primul<br>rând este temperature calculate iar pe al doilea este<br>temperature necesară calculată .                                                                                                    | 0- NO<br>1- YES                                           | 1         |
| \$1.7 | TRECEREA AUTOMATĂ LA<br>ORA DE VARĂ/IARNĂ             | Cu ajutorul calendarului controlerul trece de ora de<br>vara la ora de iarnă și invers în mod automat.                                                                                                    | 0- NO<br>1- YES                                           | 1         |
| S1.8  | PROTECȚIA DE ANTIBLOCARE<br>A FUNCȚIILOR              | Toate funcțiile care nu au fost activate săptămâna<br>curentă sunt activate vinery seara la 20.00 pentru 10<br>secunde                                                                                                    | 0- NO<br>1- YES                                           | 0         |
| S1.9  | INVERSAREA FUNCŢIILOR<br>PENTRU IEŞIRI                | Setarea inversării funcțiilor pentru ieșiri. Acesta este<br>posibil numai doar dacă este ON/OFF (S3.1=0).                                                                                                    | 0- NO<br>1- YES                                           | 0         |
| S1.10 | SEMNALE SONORE                                        | Prin setarea acestui camp se definește dacă<br>apăsarea tastei este acompaniată și de semnale<br>sonore.                                                                                                    | 0- OFF<br>1- KEYPAD<br>2- ERRORS<br>3- KEYPAD &<br>ERRORS | 1         |
| S1.13 | CALIBRAREA SENZORULUI T1                              | Corectarea valorii măsurate de senzorul T1pentru<br>temperatura afişată.                                                                                                    | -5 ÷ 5 °C                                                 | 0         |
| S1.14 | CALIBRAREA SENZORULUI T2                              | Corectarea valorii măsurate de senzorul T2pentru<br>temperatura afişată.                                                                                                    | -5 ÷ 5 °C                                                 | 0         |
| S1.15 | CALIBRAREA SENZORULUI T3                              | Corectarea valorii măsurate de senzorul T3pentru<br>temperatura afișată.                                                                                                    | -5 ÷ 5 °C                                                 | 0         |
| S1.16 | CALIBRAREA SENZORULUI T4                              | Corectarea valorii măsurate de senzorul T4pentru<br>temperatura afişată.                                                                                                    | -5 ÷ 5 °C                                                 | 0         |

| Ĭ | S2 |
|---|----|
|---|----|

| Para- | Funcție                                           | Descrierea parametrului                                                                                                    | Scala de                                            | Valoare   |
|-------|---------------------------------------------------|----------------------------------------------------------------------------------------------------|-----------------------------------------------------|-----------|
| metri |                                                   |                                                                                                    | reglaj                                              | implicită |
| S2.1  | PROTECȚIE LA<br>TEMP.MAX.ÎN COLECTOR              | Când temperature în boiler este mai mare decât temperature<br>setată hysteresis (P1.10),încălzirea de la panouri se oprește.<br>Dacă apoi în colector se trece de temperatura max (P2.2),pompa<br>solară pomește și merge până în colector se ajunge la temper.<br>max. (P2.2) plus hysteresis (P1.18).<br>În cazul în care în boiler se depăşește temp. max.(P2.4),pompa<br>solară se oprește automat. | 0- NO<br>1- YES                                     | 0         |
| S2.2  | FUNCȚIA DE PROTECȚIE A<br>POMPEI                  | Din când în când pompa solară porneşte pentru intervale scurte.<br>În acest fel se obține temperature reală din collector. Această<br>funcție este mai ales folosită la panourile solare cu tuburi<br>vidate. Această funcție se poate utiliza și cu panourile clasice<br>dacă senzorul este fixat în afara panoului.                                                                                   | 0- NO<br>1- YES                                     | 0         |
| S2.3  | PROTECȚIA<br>COLECTOARELOR LA<br>ÎNGHEȚ           | Dacă temperature scade sub punctual setat (P2.18), pompa<br>solară pomește pentru a preveni înghețarea în colectoare și<br>ţevi.<br>NOTĂ: Această setare este valabilă numai acolo unde<br>temperatura scade doar ocazional sub temperatura de îngheţ.                                                                                                    | 0- NO<br>1- YES                                     | 0         |
| S2.7  | RĂCIREA BOILERULUI 1                              | Înseamnă că dacă boilerul 1 este încălzit peste temperature<br>setată, poate fi răcit la temperature setată. Răcirea se face prin<br>tevi și colector.                                                                                                    | 0- NO<br>1- YES                                     | 0         |
| S2.10 | RESPECTAREA<br>TEMPERATURII SETATE<br>ÎN BOILER 1 | Se setează dacă temperatura din boiler 1( în funcție de nr. de<br>colectoare) să fie doar cea setată sau mai mare.                                                                                                    | 0- NO<br>1- YES                                     | 1         |
| S2.13 | TEMPERATURA MINIMĂ<br>ÎN COLECTOR                 | Se definește care este temperatura minima care este luată în<br>considerare și când.                                                                                                    | 0- NO<br>1- YES<br>2- YES,<br>ONLY<br>SWITCH-<br>ON | 0         |

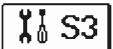

| Para- | Funcție                                                                     | Descrierea parametrului                                                                                                    | Scala de                                                                    | Valoare   |
|-------|-----------------------------------------------------------------------------|----------------------------------------------------------------------------------------------------|-----------------------------------------------------------------------------|-----------|
| metri |                                                                             |                                                                                                    | reglaj                                                                      | implicită |
| \$3.1 | POMPA SOLARĂ R2<br>MODUL DE FUNCȚIONARE                                     | Puteți seta modul de funcționare a pompei R2 cu un click<br>0 - modul ON / OFF este utilizat exclusiv pentru controlul<br>clasic al pompelor fără control al vitezei<br>1 - Modul RPM este utilizat exclusiv pentru controlul vitezei<br>pompelor clasice<br>2 - modul PWM este folosit exclusiv pentru controlul vitezei<br>pompe solare de inalta eficiență cu semnal extern de comandă<br>al PWM<br>3 - PWM, modul INVERSAT este folosit exclusiv pentru<br>controlul vitezei pompelor pentru incalzire de inalta eficiență cu<br>semnal extern de comandă al PWM<br>4 - 0-10 Modul V este folosit exclusiv pentru controlul vitezei<br>de mare eficiență al pompelor solare cu semnal extern de<br>control analogic<br>5 - Modul de 10-0 V este folosit exclusiv pentru controlul<br>vitezei de mare eficiențaa pompelor pentru încălzire cu<br>semnal extern de control analogic | 0- ON/OFF<br>1- RPM<br>2- PWM<br>3- PWM,<br>INVERT.<br>4- 0-10V<br>5- 0-10V | 1         |
| S3.2  | MIN. RPM PTR.POMPA R2                                                       | Numarul minim de trepte RPM pentru modularea pompei R2.                                                                                                    | 1- 40 %<br>2- 55 %<br>3- 70 %                                               | 1         |
| S3.3  | POMPA R2<br>FUNCŢIONEAZĂ -RPM<br>PENTRU O PERIOADĂ<br>SETATĂ                | Când condiţţile diferenţiale sunt îndeplinite, pompa R2<br>funcţionează pe RPM pentru o perioadă setată.                                                                                                    | 5 ÷ 300 s                                                                   | 5         |
| S3.4  | MIN. PWM/0-10V<br>PENTRU POMPA<br>SOLARĂ R2                                 | Rata minimă de viteză pentru pompa R2 este setată. Această<br>setare este valabilă doar pentru controlul vitezei pompelor de<br>circulație de înaltă eficiență.                                                                                                    | 20 ÷ 50%                                                                    | 20        |
| S3.5  | MAX. PWM/0-10V<br>PENTRU POMPA<br>SOLARĂ R2                                 | Rata maximă de rotație pentru pompa R2 este setată. Această<br>setare este valabilă doar pentru controlul vitezei pompelor de<br>circulație de înaltă eficiență.                                                                                                    | 60 ÷ 100%                                                                   | 100       |
| S3.6  | OPRIT PWM/0-10V<br>PENTRU POMPA<br>SOLARĂ R2                                | Un semnal de control este setat, atunci când pompa R2 va fi<br>oprită.Această setare este valabilă numai pentru pompele de<br>circulație de înaltă eficiență cu linie de control pauza de<br>detectare.                                                                                                    | 0 ÷ 10%                                                                     | 5         |
| S3.13 | CIRCULAȚIA POMPEI<br>CAZANULUI – TIMPUL ÎN<br>CARE TEMP. ÎN CAZAN<br>CREȘTE | Această funcție este pentru a controla temperatura pe retur<br>dacă pe boiler nu este instalat un senzor. Controlerul<br>monitorizează temperatura din cazan dacă crește cu 2 °<br>C.Dacă este detectată o creștere de 2 °C pompa de<br>circulație este activate pentru o perioadă de timp.                                                                                                    | 30 ÷ 900 s                                                                  | 120       |
| S3.14 | PERIOADA DE<br>FUNCȚIONARE A POMPEI<br>CAZANULUI                            | Pompa de circulație a cazanului funcționeză până când este<br>o diferență de temp între cazan și retur.                                                                                                    | 30 ÷ 900 s                                                                  | 300       |

#### PARAMETRI DE MĂSURARE A ENERGIEI DOBÂNDITE

#### Parametril de măsurare a temperaturii corespund grupului W.

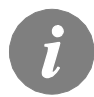

Procedura pentru parametrii funcțiilor de setare este aceeași ca si pentru parametrii de service.

\_Tabel cu descrierea parametrilor

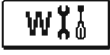

| Para-<br>metri | Funcție                       | Descrierea parametrului                                                                                                    | Scala de reglaj                                                                                     | Valoare<br>implicită |
|----------------|-------------------------------|----------------------------------------------------------------------------------------------------|----------------------------------------------------------------------------------------------------|----------------------|
| W1.1           | ENERGIA MĂSURATĂ<br>DOBÂNDITĂ | Cu ajutorul acestei setări se vizualizează cantitatea de<br>energie măsurată dobândită .                                       | 0- OFF<br>1- ON                                                                                     | 0                    |
| W1.2           | ANTIGEL                       | Se selectează antigelul corespunzător sistemului solar.                                                                        | 0- WATER<br>1- PROPYLENGLYCOL<br>2- ETHYLENGLYCOL<br>3- TYFOCOR<br>4- TYFOCOR LS, G-LS<br>5- THESOL | 5                    |
| W1.3           | AMESTEC DE GLYCOL             | Se setează concentrația glycolului.<br>La Tyfocor LS și G-LS această setare nu are nici un<br>efect.                           | 10 ÷ 100 %                                                                                          | 40                   |
| W1.6           | DEBITUL                       | Cu această setare dacă este un contor de debit                                                                                 | 0- NO<br>1- YES                                                                                     | 0                    |
| W1.7           | DEBITUL<br>NECESAR            | Se introduce debitul necesar pentru system.                                                                                    | 0,5 ÷ 25 l/imp                                                                                      | 1                    |
| W1.8           | DEBITUL ÎN PRIMUL<br>Colector | Dacă nu se utilizează debitmetru ,se citeşte de<br>debitmetrul mechanic debitul în primul collector când<br>pompa merge 100 %. | 1 ÷ 100 l/min                                                                                       | 6                    |

Controlerul SGC16 activează setări simple și avansate de măsurare a energiei solare dobândite. Pentru contorizarea energiei este necesar să fie instalat un senzor de temperatura pe teava de retur a colectorului solar **T4**.

Acest parametru de măsurare a energiei este activat de setarea **W1.1**=1. Antigelul și amestecul de glycol se setează cu parametri **W1.2** și **W1.3**.

#### Măsuri simple de măsurare a energiei

Aici se vizualizează debitul maxim și reglarea lui cu parametrul W1.8.

Debitul trebuie citit când pompa funcționează la 100 % RPM. Pentru asta, trebuie activata manual pompa (a se vedea capitolul funcționare manuală). Se conectează senzorul de pe returul colectorului în terminalul T4.

#### Măsurarea energiei dobândite cu debitmetrul

Pentru măsurarea energiei dobândite este necesara instalarea senzorului de debit (de tip impuls). Aceasta este activata cu parametrul **W1.6**=1. Senzorul de debit este setat cu parametrul **W1.7.** Senzorul de la panou se conectează în T4 și senzorul de debit în terminalul  $\mathcal{J}_{\perp}$ .

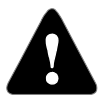

Aceste măsurători sunt pur informative. Datele măsurate nu pot fi folosite pentru facturarea energiei sau în scopuri similare.

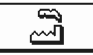

SETĂRI DIN FABRICĂ

În meniul **"FACTORY SETTINGS"** sunt instrumente software pentru a ajuta la setarea controllerului.

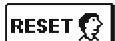

#### **RESETAREA TUTUROR PARAMETRILOR CONTROLLERULUI**

Revenirea la valorile inițiale ale parametrilor P1, P2, P3, S1 (cu excepția S1.1), S2, S3 și W.

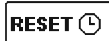

#### RESETAREA PROGRAMELOR

Revenirea la valorile inițiale din fabrică.

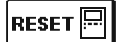

<u>RESETAREA TUTUROR SETĂRILOR CONTROLLERULUI ȘI RESTART STARE INIȚIALĂ</u> Revenirea la valorile împlicite ale parametrilor și reconfigurarea initiala.

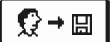

#### SALVAREA SETĂRILOR UTILIZATORULUI

Salvarea valorilor curente ale parametrilor, ca si setări ale utilizatorului. Toți senzorii marcați având eroare (ERR) sunt resetați la statusul - - - (senzori deconectați).

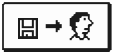

#### ÎNCĂRCAREA DATELOR UTILIZATORULUI

Încărcarea setărilor de utilizator salvate anterior.

### MANUALUL DE INSTALARE

#### INSTALAREA CONTROLLERULUI

Controllerul SGC16 este instalat direct pe perete sau pe şină, sau în deschiderea grupului sistemului solar.

#### **INSTALAREA PE PERETE**

Controllerul se instalează în interior într-un loc uscat, să nu fie expus la câmpuri de unde electromagnetice.

Cel mai des controllerul este instalat în camera cazanului, pe perete. Instalarea pe perete se realizează în conformitate cu următoarea procedură:

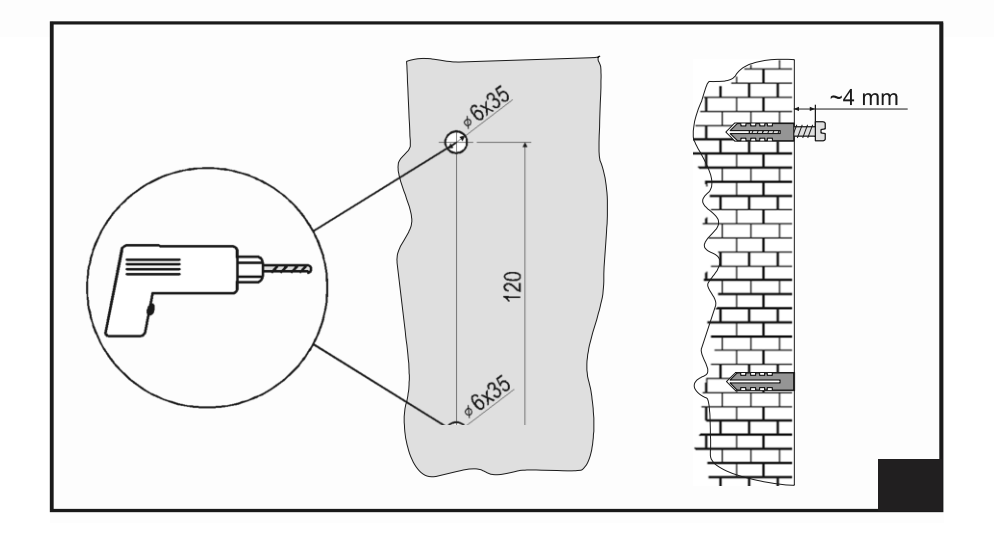

1. În zona de instalare se dau 2 găuri cu 6 mm în diametru, app. 40 mm adâncime. Centrele de orificii trebuie să fie de 120 mm pe verticală în afară.

Introduceți dibluri și șuruburi. Înșurubați șurubul în diblu astfel incat 4 mm de decalaj sa rămâna între capul șurubului și perete.

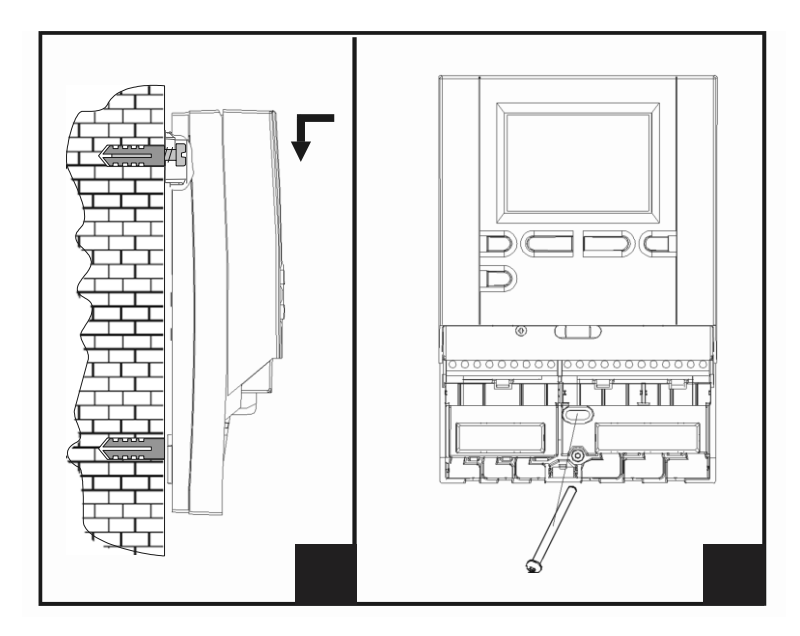

- Se agaţă controlerul în şurubul de sus.
  Se introduce şurubul în partea de jos a controlerului.

#### MARCAREA ȘI DESCRIEREA SENZORILOR DE TEMPERATURĂ

| TABEL: Valorile de rezistență | pentru tipul de senzor Pt-1000 |
|-------------------------------|--------------------------------|
|-------------------------------|--------------------------------|

| Temperatură<br>[°C] | <b>Rezistenţă</b><br>[Ω] | Temperatură<br>[°C] | Rezistenţă<br>[Ω] | Temperatură<br>[°C] | Rezistenţă<br>[Ω] | Temperatură<br>[°C] | Rezistenţă<br>[Ω] |
|---------------------|--------------------------|---------------------|-------------------|---------------------|-------------------|---------------------|-------------------|
| -20                 | 922                      | 35                  | 1136              | 90                  | 1347              | 145                 | 1555              |
| -15                 | 941                      | 40                  | 1155              | 95                  | 1366              | 150                 | 1573              |
| -10                 | 961                      | 45                  | 1175              | 100                 | 1385              | 155                 | 1592              |
| -5                  | 980                      | 50                  | 1194              | 105                 | 1404              | 160                 | 1611              |
| 0                   | 1000                     | 55                  | 1213              | 110                 | 1423              | 165                 | 1629              |
| 5                   | 1020                     | 60                  | 1232              | 115                 | 1442              | 170                 | 1648              |
| 10                  | 1039                     | 65                  | 1252              | 120                 | 1461              | 175                 | 1666              |
| 15                  | 1058                     | 70                  | 1271              | 125                 | 1480              | 180                 | 1685              |
| 20                  | 1078                     | 75                  | 1290              | 130                 | 1498              | 185                 | 1703              |
| 25                  | 1097                     | 80                  | 1309              | 135                 | 1415              | 190                 | 1722              |
| 30                  | 1117                     | 85                  | 1328              | 140                 | 1536              | 195                 | 1740              |

#### CONEXIUNILE ELECTRICE ALE COLECTORULUI

Dacă utilizati continutul acestui manual ca o bază pentru proiectul dumneavoastră, sunteti complet responsabil pentru el. Responsabilitatea de editor pentru preiudiciul neprofesional, greseli si false informatii si consecutive sunt excluse în mod explicit. Ne rezervăm dreptul de erori tehnice, greseli, schimbări și corecturi fără notificare prealabilă. Instalarea de dispozitive de control trebuie să se facă de către un expert cu calificare adecvată sau de către o firmă autorizată de producător. Înainte de a avea a face cu cablul asigurati-vă că întrerupătorul principal principal. este oprit. Trebuje respectare regulile de instalatij de joasă tensiune IEC 60364 și VDE 0100. prescriptiilor legislatiei de prevenire a accidentelor, prescriptiilor legislatiei pentru protectia mediului si alte reglementări nationale. Înainte de a deschide carcasa asigurati-vă că toate sursele de alimentare electrică sunt deconectate. Dacă nu se respectă normele în vigoare acest lucru poate duce la răniri grave, cum ar fi arsuri sau chiar riscul de deces.

Regulatorul trebuie să fie conectat la sursa de alimentare prin intermediul unui comutator de separare pentru toti polii. Distanta între polii de contact deschis trebuie să fie de cel puţin 3 mm.

Toate cablurile de joasă tensiune, cum ar fi cablurile senzorilor de temperatură, trebuie să fie separate de cablurile tensiunii de alimentare. Toate conexiunile senzorilor de temperatura sunt efectuate la stânga, si conexiunile principale de tensiune in partea dreapta a controllerului.

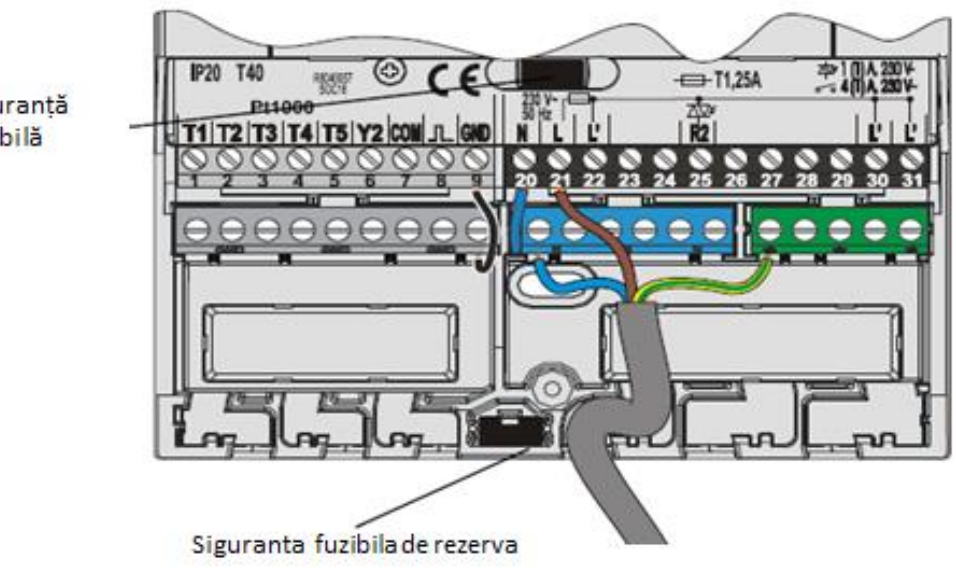

Sigurantă fuzibilă

#### INSTALAREA DEBITMETRULUI

Debitmetrul este instalat în conducta de retur a sistemului solar. La instalarea debitmetrului vă rugăm să consultaţi manualul de utilizare care este inclus. După instalarea debitmetrului trebuie să setaţi parametrii de funcţionare în grupa W.

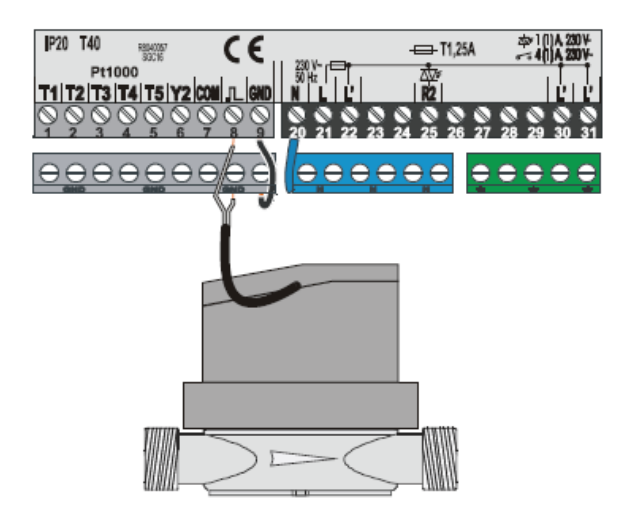

#### CONECTAREA UNEI POMPE DE ÎNALTĂ EFICIENȚĂ CU UN CONTROL EXTERN

Regulatorul solar SGC16 permite reglarea vitezei pompei de înaltă eficientă cu PWM extern semnal de control sau 0 ÷ 10 V. Acest tip de control al vitezei este activat prin setarea parametrului S3.1 = 2 sau 4 pentru pompa de circulatie R2. După conectarea pompei, trebuie să setati parametrul S3.4 la S3.6 pentru R2.

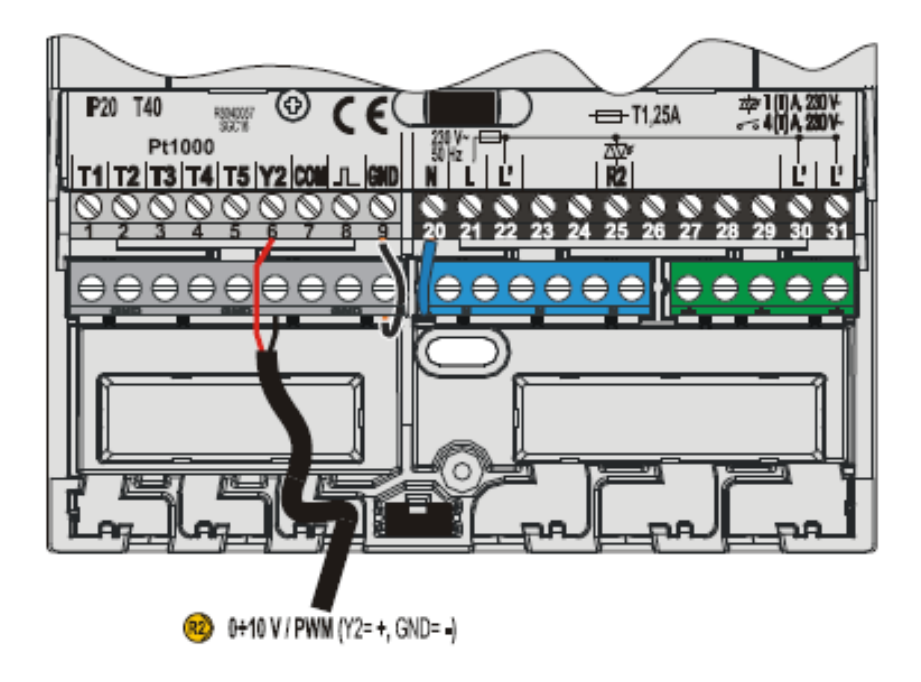

#### REGLAREA DEBITULUI ÎNTR-UN SISTEM SOLAR ȘI TESTAREA FUNCȚIEI DE CONTROL

Bazat pe suprafata colectoarelor instalate, debitul nominal din sistem trebuie să fie determinat, cuprins între 0,5 si 1,2 l / min pentru fiecare metru pătrat de panou solar sau în conformitate cu instructiunile producătorului (exemplu: pentru 3 panouri solare cu o suprafată totală de 6mp., debitul nominal în sistem este de 5,4 l / min, cu debitul de 0,9 l / min pe mp. de un panou).

#### TESTAREA FUNCTIONĂRII CONTROLULUI RPM PENTRU POMPELE CLASICE

Se setează viteza pompei la nivelul în care debitul este uşor mai mare ca debitul nominal în sistem. Reglați fluxul în sistemul cu supapa de debit pentru a se potrivi fluxului nominal al sistemului. Acum, se setează pompa RPM la 40% și se verifică pe debitmetru dacă există debit în sistem. Dacă nu există nici un flux în sistem, se ridica RPM pompei la 55%. Dacă nu există încă nici un debit în sistem, se ridică RPM pompei până la 70% sau se crește viteza pompei și repetați întreaga procedură din nou. Dacă min. pompei de RPM a fost schimbat aceasta trebuie să fie stabilit cu parametrul S3.2 pentru pompa R2.

#### TESTAREA FUNCTIONĂRII CONTROLULUI RPM PENTRU POMPELE DE CIRCULATIE DE INALTĂ EFICIENTĂ

Deschideti complet supapa de reglare pentru reglarea debitului în sistem. Manual, setati viteza pompei, până când pompa atinge debitul nominal în sistem. Introduceti această valoare în parametrul S3.5 pentru R2. Apoi va trebui să verificati viteza minimă a pompei, la care pompa permite încă curgerea în sistem. Acest lucru se realizează prin reducerea turatiei pompei, unde pompa permite încă un debit constant în sistem. Introduceti turatia minimă a pompei în parametru S3.2 pentru R2.

#### FUNCȚIA DE SIMULARE A TEMPERATURII

Controllerul SGC14 are o functie specială care permite utilizatorului, sa verifice temperatura pentru fiecare senzor și funcționarea controllerului. Această funcție este destinată pentru cazurile de întreținere, defecțiuni ale controllerului. Modul de simulare este activat în modul următor. Apăsați tasta pentru a selecta ecranul cu afișarea schemei hidraulice. Acum, apăsați și mențineți apăsată tasta mentru a defila între senzori și butonul e pentru a schimba temperatura senzorului selectat. Controllerul își schimbă simbolul de temperatura de la T la S, în cazul în care temperatura este simulată. Ieșirea este activată în mod corespunzător conform schemei selectate și simulează sau arată temperatura poate fi anulat prin apăsarea butonului sau se anuleaza în cazul în care pentru mai mult de 5 minute nu este apăsat nici un buton.

### DATE TEHNICE

#### Specificațiile tehnice ale controlerului

| Dimensiuni (w x h x d)                                                                                                    |
|----------------------------------------------------------------------------------------------------|
| Materialul carcasei ASA<br>Voltajul                                                                                                    |
| Clasa de protecție IP42 acc. to EN 60529<br>Temperatura ambientală Science Science Scienc |
| Tipul de program<br>Tip                                                                                                    |
| Software class ······ A<br>Reținerea datelor fără alimentare ······                                                                                                    |

#### Specificați tehnice - senzor

| Tipul de senzor de temperatură Pt1000 or KTY10           |
|----------------------------------------------------------|
| Rezistența senzorilor                                    |
| Pt1000 1078 Ohm at 20 °C                                 |
| KTY10 1900 Ohm at 20 °C                                  |
| Scala de temperatura a senzorilor                        |
| Senzor de exterior AF25 ÷ 65 °C, IP32                    |
| Senzor de imersie TF ··································· |
| Senzor de suprafață VF ······ 0 ÷ 85 °C, IP32            |
| Secțiunea cablului pentru senzor                         |